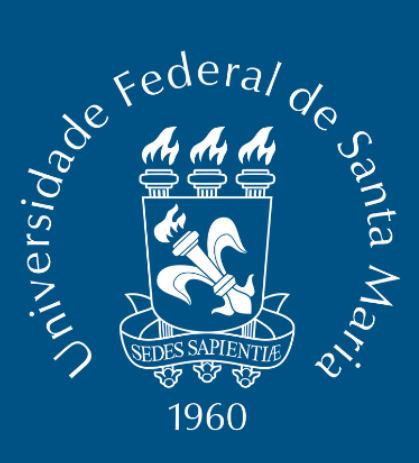

# MANUAL DO DIPLOMA DIGITAL PARA COORDENAÇÕES E SECRETARIAS DE CURSO DE GRADUAÇÃO DA UFSM

PRÓ-REITORIA DE GRADUAÇÃO JANEIRO DE 2022

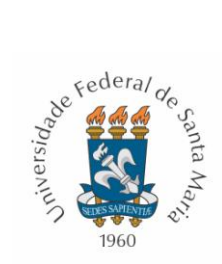

### SUMÁRIO

| ► O DIPLOMA DIGITAL2                                                                                 |
|----------------------------------------------------------------------------------------------------|
| ► ETAPAS BÁSICAS DO PROCESSO DE EXPEDIÇÃO DO DIPLOMA DIGITAL3                                        |
| DOCUMENTOS DISCENTES NECESSÁRIOS EM PDF "A"                                                          |
| INSERINDO DOCUMENTOS DOS FORMANDOS E CONFERINDO O<br>FORMATO E O TIPO DOCUMENTAL NO PORTAL ACADÊMICO |
| SOBRE OS DOCUMENTOS DOS FORMANDOS E CONVERSÃO PARA PDF<br>"A"13                                      |
| CRIANDO UMA LISTA DE PROVÁVEIS FORMANDOS NO PORTAL<br>ACADÊMICO14                                    |
| CRIANDO UMA FORMATURA NO PORTAL ACADÊMICO                                                            |
| GERANDO ATA DIGITAL DE FORMATURA                                                                     |
| ABRINDO O PROCESSO PEN PARA ENCAMINAR A ATA                                                          |
| GERANDO A LISTA DE PRESENÇA PELO PORTAL ACADÊMICO                                                    |
| ► DEMAIS ETAPAS DO DIPLOMA DIGITAL NA COREM                                                          |

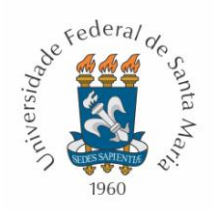

#### O DIPLOMA DIGITAL

Atendendo à <u>legislação do DIPLOMA DIGITAL</u>, por intermédio do Centro de Processamentos de Dados - CPD, a Universidade Federal de Santa Maria - UFSM desenvolveu o sistema do **DIPLOMA DIGITAL da UFSM**, para todos os Cursos de Graduação, o qual passou a ser adotado na instituição desde o dia 1º de janeiro de 2022.

O sistema do Diploma Digital, desenvolvido pelo CPD da UFSM, está integrado com os sistemas do Ministério da Educação – MEC e, portanto, há diversas especificidades que a UFSM deve atender para ser possível a comunicação com o MEC visando a gerar o diploma digital dos formados em cursos de graduação e sua validação.

Para se iniciar o processo de expedição de diploma digital, após a colação de grau, todos os documentos necessários à expedição de diploma devem estar no sistema da UFSM, em formato "**PDF A**", no tipo documental correto. Além disso, o curso do aluno deve estar integralizado e a sua situação do ENADE deve estar regular e lançada no sistema.

Considerando que o sistema de diploma digital é totalmente novo e adaptado às exigências do Ministério da Educação, a UFSM deve adequar os seus arquivos documentais e as conferências necessárias à expedição do diploma digital. Para tornar esse processo mais célere, a PROGRAD conta com as ações das Secretarias e Coordenações de Curso e disponibiliza o presente MANUAL DO DIPLOMA DIGITAL PARA AS SECRETARIAS E COORDENAÇÕES DE CURSO DE GRADUAÇÃO DA UFSM.

Jerônimo Siqueira Tybusch Pró-Reitor de Graduação PROGRAD

Gloria Conceição Coordenadora de Registro e Matrícula COREM/PROGRAD

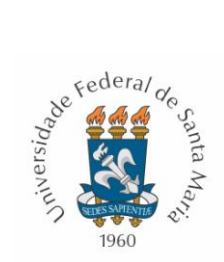

## ETAPAS BÁSICAS DO PROCESSO DE EXPEDIÇÃO DO DIPLOMA DIGITAL

Quadro 1 - Etapas do Processo de Expedição do Diploma Digital

| Ordem | Etapa                                                                                        | Obrigatoriedade                                                                                                    |
|-------|----------------------------------------------------------------------------------------------|----------------------------------------------------------------------------------------------------|
| 1     | Revisão do formato<br>dos documentos - PDF<br>"A", de cada<br>documento de aluno<br>formando | OBRIGATÓRIO<br>Verificar se todos os documentos do aluno estão em PDF<br>"A". Se não estiverem, é necessário baixar, converter e<br>fazer <i>upload</i> . Se não tiver documento no sistema, é<br>necessário solicitar ao aluno em PDF "A", ou convertê-lo<br>para PDF "A" e fazer <i>upload</i> .                                                          |
| 2     | Revisão do tipo<br>documental<br>cadastrado para cada<br>documento de aluno<br>formando      | OBRIGATÓRIO<br>É necessária a revisão do tipo documental cadastrado. Ou<br>seja. Verificar se o RG do aluno está inserido/classificado<br>como RG no sistema, etc.                                                                                                    |
| 3     | Lista de prováveis<br>formandos                                                              | OPCIONAL<br>É possível gerar uma lista de prováveis formandos, criando<br>uma <i>formatura</i> no sistema, mas em data anterior à<br>formatura real, para já deixar organizado o sistema para o<br>dia do evento e para facilitar fazer a ata no momento da<br>formatura ou após o evento.                                                                  |
| 4     | Formatura e Ata de<br>formatura digital                                                      | OBRIGATÓRIO<br>É necessário gerar a ata digitalmente pelo sistema. Se o<br>curso fez lista de prováveis formandos, basta indicar os<br>alunos presentes e depois gerar a ata e editar conforme o<br>evento. Se o Curso não fez a lista de prováveis, deve criar<br>a formatura, inserir os alunos, já marcá-los como<br>"presentes" e gerar e editar a ata. |
| 5     | Lista de presença na<br>formatura                                                            | OBRIGATÓRIO<br>É obrigatório ter uma lista de presença assinada pelos<br>graduados. Essa lista pode ser gerada pelo sistema, na<br>hora da formatura, para a coleta de assinaturas, ou o<br>Curso pode fazer em qualquer editor de texto e levar a lista<br>ao evento para a coleta de assinaturas.                                                         |
| 6     | Abertura de um PEN<br>com a ata digital e lista<br>de presença                               | OBRIGATÓRIO<br>É necessário abrir um PEN, a partir do Portal Acadêmico,<br>com a ata digital assinada pelo PEN e a lista de presença<br>dos formandos.                                                                                                    |

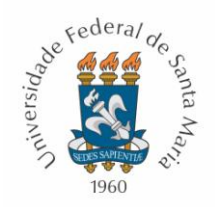

#### DOCUMENTOS DISCENTES NECESSÁRIOS EM PDF "A" PARA A EXPEDIÇÃO DO DIPLOMA DIGITAL

1) <u>CPF</u>

#### 2) DOUMENTO DE IDENTIFICAÇÃO COM FOTO

- **2.1 RG** ou
- 2.2 CNH ou
- 2.3 CARTEIRA DE TRABALHO ou
- 2.4 PASSAPORTE, para alunos estrangeiros

#### 3) <u>CERTIDÃO DE NASCIMENTO ou CERTIDÃO DE CASAMENTO</u>

#### 4) <u>COMPROVANTE DA FORMAÇÃO ANTERIOR</u>

- **4.1.1 CERTIFICADO DE CONCLUSÃO DO ENSINO MÉDIO**, para alunos ingressantes por SISU, Vestibular ou Transferência Externa, e
- **4.1.2 HISTÓRICO ESCOLAR DO ENSINO MÉDIO**, para alunos ingressantes por SISU, Vestibular ou Transferência Externa, ou
- **4.1.3 DIPLOMA DE GRADUAÇÃO**, para aluno ingressante como "Portador de Diploma"
- 5) <u>GUIA/OFÍCIO DE TRANSFERÊNCIA</u>, para aluno ingressante como "Transferência Externa"
- 6) <u>HISTÓRICO ESCOLAR DE GRADUAÇÃO</u>, para aluno ingressante como "Transferência Externa"

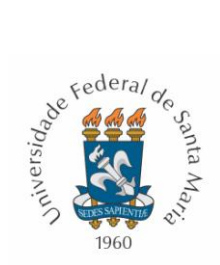

#### INSERINDO DOCUMENTOS DOS FORMANDOS E CONFERINDO O FORMATO E O TIPO DOCUMENTAL NO PORTAL ACADÊMICO

A Secretaria ou Coordenação de Curso de Graduação deverá acessar o Portal Acadêmico da UFSM para verificar se os documentos dos prováveis formandos estão inseridos no sistema no formato correto.

#### 1) Acessar o Portal Acadêmico, em <u>https://portal.ufsm.br/academico</u>

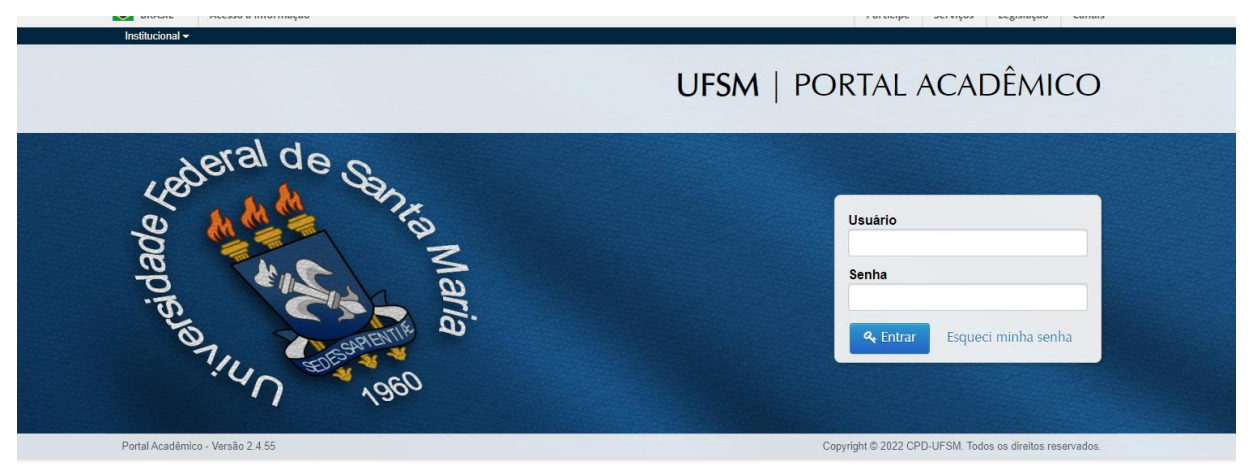

#### 2) Clicar em ALUNOS

#### Menu Principal

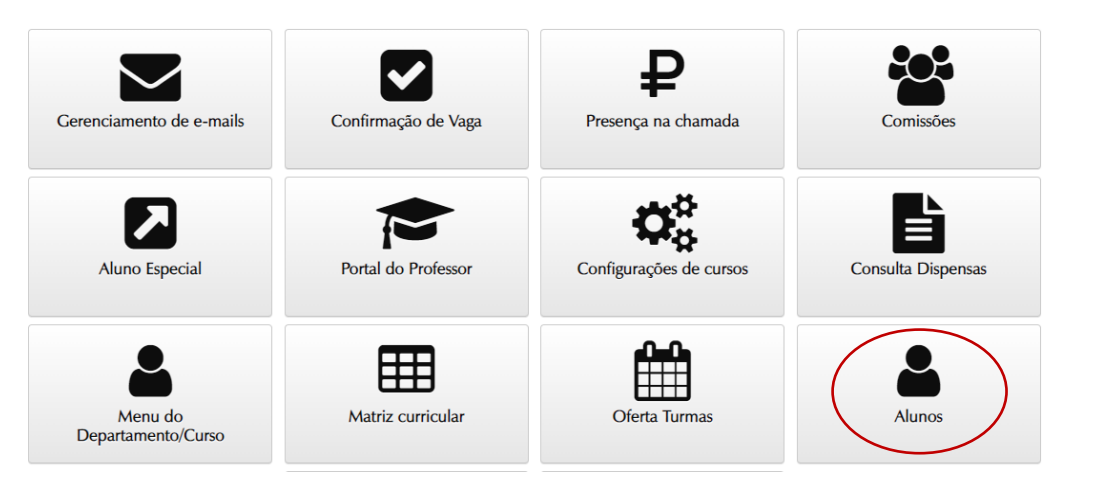

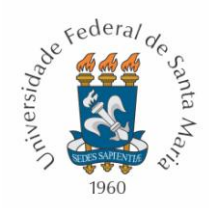

3) Localizar o Curso, clicando na lupa para selecioná-lo. Em seguida:

- Filtrar por "FORMA DE EVASÃO", selecionando "ALUNO REGULAR".

- Filtrar "SOMENTE PROVÁVEIS FORMANDOS", clicando em "Sim".

- Clicar sobre o percentual **"% Vencido"** para ordenar a listagem com os prováveis formandos que tiverem mais horas cumpridas.

#### Consultar alunos

| latric | ula   |      |      |           | CPF         | Nome                |            | $\sim$            | Ano ingress  | 0            | Ano evasão      |
|--------|-------|------|------|-----------|-------------|---------------------|------------|-------------------|--------------|--------------|-----------------|
| ~      | _     |      |      |           |             |                     |            |                   |              |              |                 |
| orma   | de e  | vas  | ao   |           |             | Somente provaveis f | formandos? |                   | Percentual v | rencido maio | r que           |
| Aluno  | Reg   | ular |      |           |             |                     |            |                   |              |              |                 |
|        |       | -    | _    |           |             |                     |            |                   |              | / Limpar     | filtros Q Pesqu |
|        |       |      |      |           |             |                     |            |                   |              |              |                 |
|        | - 4   |      | r    |           |             |                     |            |                   |              |              |                 |
| ir par | a 1 • | JL   | o pi | or pagi   |             | A Marca             |            |                   |              |              |                 |
|        |       |      | 0    | <u>~~</u> | ⇒ Matricula | Nome                | ÷ c        | urso              | ura Diana    | D. nascime   | nto VÇ % venci  |
|        |       |      | 10   |           |             |                     |            | nia - Licenciau   | ura Piena    | 16/06/1992   | 100             |
| B      | Ē     |      | Ø    | <b>#</b>  |             |                     | Filos      | ofia - Licenciati | ura Plena    | 10/02/1995   | 100             |
| ⊳      |       |      | Ø    | <b>#</b>  |             |                     | Filos      | ofia - Licenciati | ura Plena    | 06/03/1995   | 100             |
| B      | B     |      | Ø    | *         |             |                     | Filos      | ofia - Licenciati | ura Plena    | 30/08/1999   | 94.71           |
| B      | B     |      | Ø    | #         |             |                     | Filos      | ofia - Licenciati | ura Plena    | 18/04/1986   | 94.71           |
| B      |       |      | 8    | <b>#</b>  |             |                     | Filos      | ofia - Licenciati | ura Plena    | 01/12/1992   | 92.59           |
| Þ      |       |      | Ø    | #         |             |                     | Filos      | ofia - Licenciati | ura Plena    | 02/04/1996   | 90.48           |
| B      |       |      | 1    | <b>#</b>  |             |                     | Filos      | ofia - Licenciati | ura Plena    | 06/12/1996   | 88.36           |
| B      | ľ     |      | Ø    | <b>#</b>  |             |                     | Filos      | ofia - Licenciati | ura Plena    | 23/05/1989   | 84.13           |
| Þ      |       |      | Ø    |           |             |                     | Filos      | ofia - Licenciati | ura Plena    | 01/06/1996   | 84.13           |
|        |       | Т    |      |           |             |                     |            |                   |              |              |                 |

Na próxima página, a explicação de cada um dos ícones.

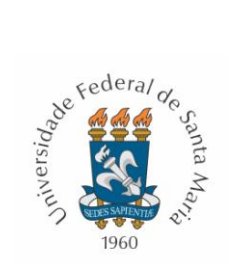

| B                                                                                                    | Ø                                                                                                    |                                                          |                                                                                                    |                                                        |
|----------------------------------------------------------------------------------------------------|----------------------------------------------------------------------------------------------------|----------------------------------------------------------|----------------------------------------------------------------------------------------------------|--------------------------------------------------------|
| *                                                                                                    | *                                                                                                    | *                                                        | *                                                                                                    | *                                                      |
| Todos os<br>documentos<br>(arquivos)<br>↓                                                                                                    | Documentos<br>para a formatura<br>↓                                                                                                    | Integralização<br>Curricular<br>↓                        | Conferência dos<br>documentos<br>para formatura -<br>Graduação<br>↓                                                                                                    | ENADE<br>↓                                             |
| Botão que<br>apresenta todos<br>os documentos<br>que estão<br>cadastrados no<br>SIE, em<br>qualquer<br>formato (PDF,<br>JPG), referente<br>ao aluno.<br>Exemplo: RG,<br>CPF,<br>Memorandos,<br>Formulários, etc. | Botão para serem<br>inseridos em PDF<br>"A", no tipo<br>documental<br>correto, os<br>documentos<br>necessários à<br>formatura.<br>Exemplo: RG,<br>CPF, Histórico<br>Escolar do Ensino<br>Médio, etc | Apresenta a<br>integralização<br>curricular do<br>aluno. | Possibilita a<br>conferência dos<br>documentos<br>básicos para a<br>formatura e<br>conferencia do<br>formato (se está<br>em "PDF "A").<br>Nessa aba, o<br>sistema puxa das<br>outras abas, por<br>exemplo,<br>qualquer<br>documento de<br>identificação<br>válido para a<br>formatura. Ou<br>seja, se na aba<br>anterior tiver o<br>Passaporte em<br>vez do RG, o<br>sistema vai<br>indicar que não<br>há pendências,<br>pois o passaporte<br>é válido para | Apresenta a<br>situação do<br>aluno junto ao<br>ENADE. |

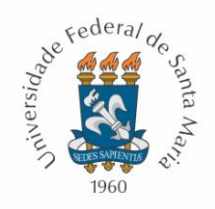

#### Ícone "TODOS OS DOCUMENTOS (ARQUIVOS)"

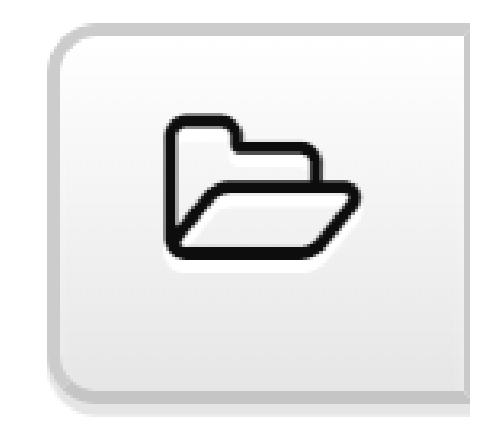

► Exemplo do ícone **Todos os documentos (arquivos)**, que apresenta TODOS os documentos que já estão no cadastro dos alunos:

#### Arquivos de um aluno

| Nome<br>ALESSANDRO | ) DONATTI                                                  |             |                                                 | <b>Tipo de vínculo*</b><br>○ Aluno ○ Curso ○ | Formação           |
|--------------------|------------------------------------------------------------|-------------|-------------------------------------------------|----------------------------------------------|--------------------|
| Curso*             |                                                            |             | Formação*                                       |                                              |                    |
| Selecione          | um valor                                                   | ~           | Selecione um valor                              |                                              | ~                  |
| ← Voltar           |                                                            |             | <ul> <li>Ver todos</li> <li>Adiciona</li> </ul> | ar arquivo (documento)                       | <b>Q</b> Pesquisar |
| Arquivos           |                                                            |             |                                                 |                                              |                    |
|                    | Tipo documental                                            | Nome do arq | uivo                                            | Vínculo                                      | PDFa?              |
| 2 🛓 🗊              | Certidão de nascimento de aluno de graduação               |             | _CERT_NASC.pdf                                  | Aluno                                        | Sim                |
| 2 🕹 🕯              | Cadastro de pessoas físicas de aluno de graduação -<br>CPF |             | _CPF.pdf                                        | Aluno                                        | Sim                |
| 2 🕹 🛍              | Formulário de confirmação de vaga de curso de<br>graduação |             | FORM_CONF_VAGA.pdf                              | Aluno                                        | Sim                |
| 2 🛓 🗎              | Histórico escolar de ensino médio de aluno de<br>graduação |             | HIST_ENSI_MEDI.pdf                              | Aluno                                        | Sim                |
| 2 🛓 🗎              | Carteira de identidade de aluno de graduação - RG          |             | RG_CPF.pdf                                      | Aluno                                        | Sim                |
| 2 🕹 🗎              | Título eleitoral de aluno de graduação                     |             | TITU_ELEI.pdf                                   | Aluno                                        | Sim                |

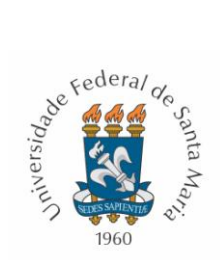

#### Ícone "DOCUMENTOS PARA A FORMATURA"

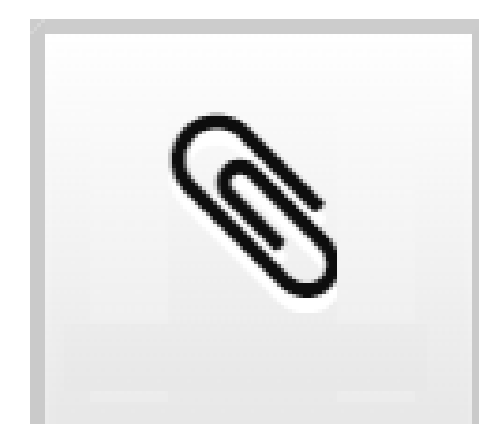

Exemplo do ícone Documentos para a formatura, que apresenta as possibilidades de inserção de documentos necessários à DIPLOMAÇÃO, os quais serão exigidos conforme a característica de cada aluno: brasileiro, estrangeiro, ingresso por SISU, Transferência Externa, Portador de Diploma, etc. Observa-se, pela imagem, que já existem tipos documentais prédeterminados no sistema para a inserção correta dos documentos dos alunos.

| Nome<br>ALESSAN                      | DRO DONATTI                                                                                      |                                    |              |            |
|--------------------------------------|--------------------------------------------------------------------------------------------------|------------------------------------|--------------|------------|
| o vínculo<br><sup>no</sup><br>juivos |                                                                                                  |                                    |              |            |
| +                                    | Tipo documental                                                                                  | Arquivo                            | Referência   | Observação |
| ×                                    | 125.43 - Cadastro de pessoas físicas de aluno de graduação - CPF                                 | Escolher arquivo Nenhum alecionado | Ex: 12/01/20 |            |
| *                                    | 125.43 - Carteira de identidade de aluno de graduação - RG                                       | Escolher arquivo Nenhum alecionado | Ex: 12/01/20 |            |
|                                      | 125.43 - Certidão de casamento de aluno de graduação                                             | Escolher arquivo Nenhum alecionado | Ex: 12/01/20 |            |
| ×                                    | 125.43 - Certidão de nascimento de aluno de graduação                                            | Escolher arquivo Nenhum alecionado | Ex: 12/01/20 |            |
|                                      | 125.43 - Certificado de conclusão de ensino médio de aluno de graduação                          | Escolher arquivo Nenhum alecionado | Ex: 12/01/20 |            |
|                                      | 125.421 - Diploma de graduação                                                                   | Escolher arquivo Nenhum alecionado | Ex: 12/01/20 |            |
|                                      | 125.43 - Documento de identificação com CPF de aluno de graduação                                | Escolher arquivo Nenhum alecionado | Ex: 12/01/20 |            |
|                                      | 125.43 - Documento de identificação pessoal de aluno de graduação                                | Escolher arquivo Nenhum alecionado | Ex: 12/01/20 |            |
|                                      | 125.43 - Histórico escolar de ensino médio com certificado de conclusão de<br>aluno de graduação | Escolher arquivo Nenhum alecionado | Ex: 12/01/20 |            |
| ×                                    | 125.43 - Histórico escolar de ensino médio de aluno de graduação                                 | Escolher arquivo Nenhum alecionado | Ex: 12/01/20 |            |
|                                      | 125.41 - Histórico escolar de graduação                                                          | Escolher arquivo Nenhum alecionado | Ex: 12/01/20 |            |
|                                      | 125.43 - Passaporte de aluno de graduação                                                        | Escolher arquivo Nenhum alecionado | Ex: 12/01/20 |            |
|                                      | 125.43 - Registro nacional de estrangeiro de aluno de graduação - RNE                            | Escolher arquivo Nenhum alecionado | Ex: 12/01/20 |            |

#### A 15 5 Li e

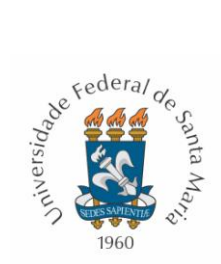

#### Ícone "CONFERÊNCIA DOS DOCUEMNTOS PARA FORMATURA - GRADUAÇÃO"

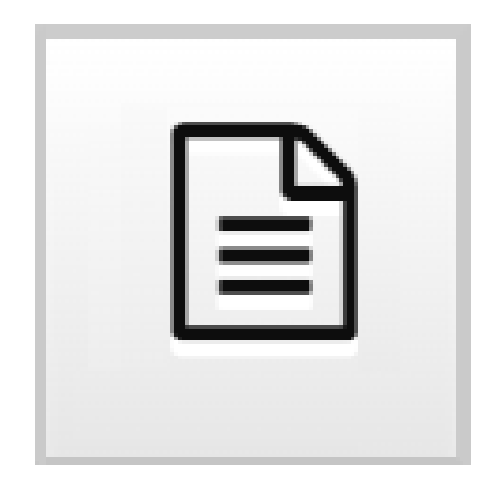

► Exemplo do ícone **Conferência dos documentos para formatura – Graduação,** que vai verificar se os documentos necessários à diplomação do aluno foram inseridos no formato correto. Por exemplo, se inserir o passaporte, ou RG, ou CNH, o sistema vai considerar completo o item "Documento de identificação":

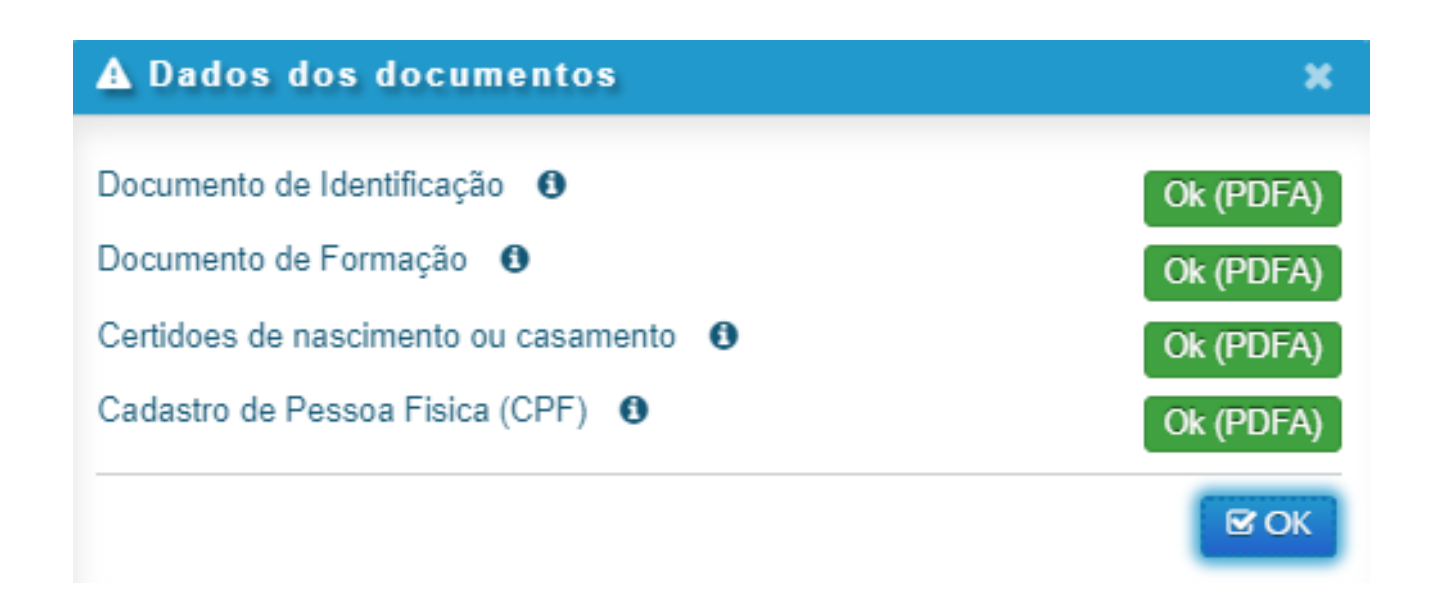

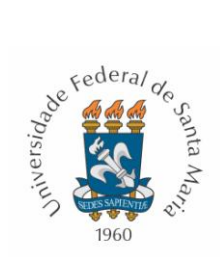

#### Ícone "INTEGRALIZAÇÃO CURRICULAR"

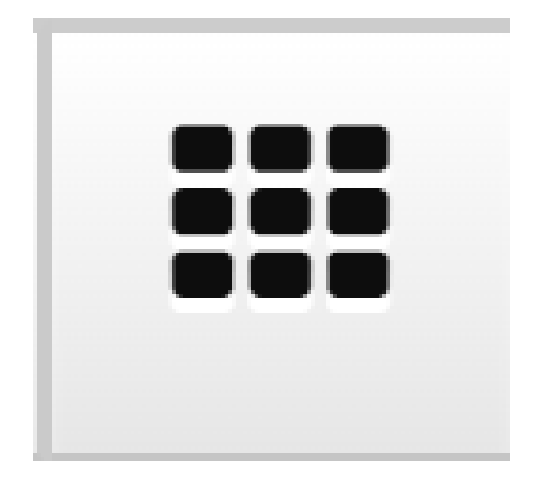

► Exemplo do ícone Integralização Curricular, que apresenta a INTEGRALIZAÇÃO CURRICULAR do aluno:

| 🛦 Dados da integralização                 | ×         |
|-------------------------------------------|-----------|
| Disciplinas Complementares de Graduação   | 390/390   |
| Núcleo de Formação Básica                 | 990/1050  |
| Núcleo de Formação Profissional Essencial | 2880/2880 |
|                                           | ⊠ OK      |

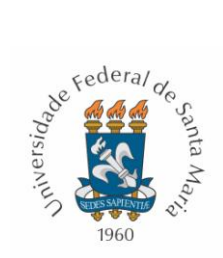

Ícone "ENADE"

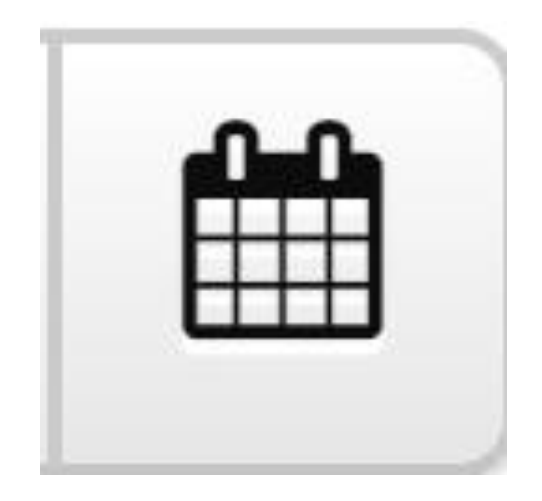

Exemplo do ícone **ENADE**, que apresenta a situação do ENADE do aluno:

| A ENADE     |              | ×           |
|-------------|--------------|-------------|
| Etapa       | Situação     |             |
| Ingressante | Não definido |             |
| Concluinte  | Não definido |             |
|             |              | <b>⊡</b> OK |

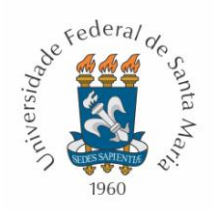

## SOBRE OS DOCUMENTOS DOS FORMANDOS E CONVERSÃO PARA PDF "A"

Com relação à parte **documental**, para que seja possível a diplomação, é necessário que os documentos estejam inseridos no sistema do Portal Acadêmico ou SIE no tipo documental correto e em PDF "A".

Por isso, a COREM/PROGRAD solicita que, na conferência documental para a organização da lista de prováveis formandos, se faltarem documentos ou se não estiverem no formato correto, que a Secretaria do Curso providencie o *upload* no formato correto, visando à celeridade do processo de diplomação.

Nesta primeira fase do diploma digital, em que estamos nos adaptando ao sistema, ainda é possível ao curso gerar a ata e tramitá-la mesmo com pendências documentais (falta de documentos, formato incorreto), mas isso atrasa o processo de diplomação e, inclusive, a emissão de certificado de conclusão de curso.

A COREM/PROGRAD já está se adaptando aos novos formatos documentais e todos os arquivos que passarem a ser inseridos no sistema em 2022 já estarão no tipo documental correto e no formato PDF A, no entanto, ainda há um passivo documental com o qual pretendemos trabalhar em parceria com as Secretarias e Coordenações.

Ou seja, como a dinâmica do sistema de diplomação mudou, a COREM/PROGRAD conta ainda mais com a colaboração das Secretarias e Coordenações de Curso para controlar os documentos dos formandos. Essa ação de controle pode ser feita no último semestre de curso dos alunos, pois é quando a Secretaria/Coordenação poderá organizar a listagem de prováveis formandos no Portal Acadêmico.

Estamos viabilizando junto ao Centro de Processamento de Dados – CPD da UFSM um sistema a ser integrado ao SIE, que será capaz de converter os arquivos para PDF "A", mas, enquanto não dispusermos de tal ferramenta, solicitamos que as Secretarias/Coordenações baixem em seus computadores o *PDF Creator*, um programa para a conversão para o formato necessário, visando ao *upload* no tipo documental adequado, no formato PDF "A" e celeridade no processo de diplomação.

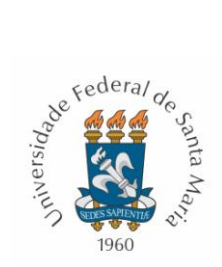

# CRIANDO UMA LISTA DE PROVÁVEIS FORMANDOS NO PORTAL ACADÊMICO

1) Para criar a LISTA DE PROVÁVEIS FORMANDOS, que é uma etapa opcional enquanto a formatura ainda não acontecer, é necessário que a Secretaria/Coordenação de Curso acesse o menu principal do <u>Portal Acadêmico</u>, clique no ícone "FORMATURA" e selecione o seu Curso.

#### Menu Principal

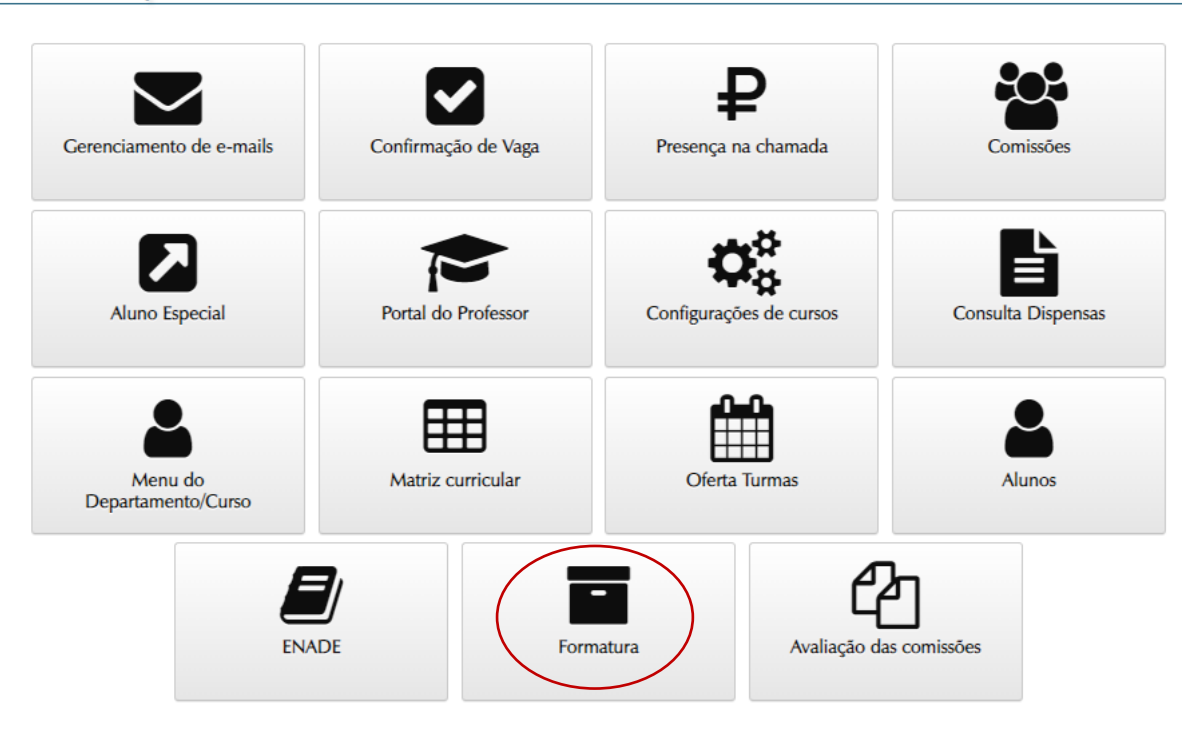

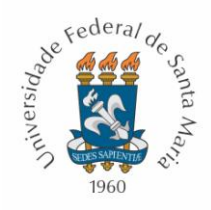

2) Depois de localizado o Curso, é necessário clicar no pequeno ícone "Formatura".

#### Formatura

|                                      | C researan       |
|--------------------------------------|------------------|
| Ir para 1 🗸 15 por página 🗸          | « < <b>1</b> > » |
| Opções Código Nome                   |                  |
| Mostrando do 1 ao 1 de 1 resultados. |                  |

3) Em seguida, clicar em "Nova Formatura"

#### Listar formaturas

| Busca                                                                              |                   |         |            |          |     |                    |   |        |                    |
|------------------------------------------------------------------------------------|-------------------|---------|------------|----------|-----|--------------------|---|--------|--------------------|
| Curso                                                                              |                   |         |            |          |     |                    |   |        |                    |
| Filosofia - Licenciatura Plen                                                      | a                 |         |            |          |     |                    |   |        | ~                  |
| Ano                                                                                |                   | Período |            |          | 5   | Situações          |   |        |                    |
|                                                                                    |                   | Selecio | ne um vale | or       | ~   | Selecione um valor | ~ |        | <b>Q</b> Pesquisar |
| ormaturas cadastra                                                                 | das               |         |            |          |     |                    |   |        |                    |
| ormaturas cadastra<br>Irpara 1 🗸 15 por página<br>Opções Curso                     | das<br>• •<br>Ano | Período | Тіро       | Situação | ▼Da | ata e Hora         |   | Cidade | « ( <b>1</b> ) »   |
| ormaturas cadastra<br>Ir para 1 🗸 15 por página<br>Opções Curso<br>Sem resultados. | das<br>Ano        | Período | Тіро       | Situação | ▼Da | ata e Hora         |   | Cidade | < < 1 > »          |

4) O sistema abrirá uma nova tela para cadastrar todos os dados do futuro evento como tipo de formatura, ano e período de evasão dos alunos, número da ata, etc.

OBSERVAÇÃO: Quando dizemos que essa etapa é opcional nos referimos ao fato de fazê-la ANTES da formatura acontecer, pois, nesse caso, não será possível gerar a ata de formatura em si, e sim apenas cadastrar o futuro evento e inserir os alunos no futuro evento. Por isso, nesse caso, esse cadastro de formatura funciona como Lista de Prováveis formandos e serve para organização do Curso.

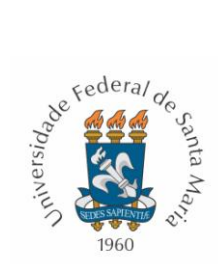

OBSERVAÇÃO: O **ANO** e **PERÍODO** são os de formação do aluno, não o ano e período de criação do evento formatura. Por exemplo, formaturas ocorridas em janeiro e fevereiro são referentes ao ano e semestre anteriores.

#### Cadastrar formatura

| Curso<br>Filosofia - Licenciatura | Plena (101)               |   |                            |                      |   |
|-----------------------------------|---------------------------|---|----------------------------|----------------------|---|
| Tipo*                             |                           |   | Número da ata*             | Data e hora*         |   |
| ○ Gabinete ○ Solene ○             | 🔾 Webconferência 🔿 Legada |   |                            | Ex: 12/01/2022 15:03 |   |
| Ano*                              | Período*                  |   | Data de conclusão do curso | *                    |   |
|                                   | Selecione um valor        | ~ | Ex: 12/01/2022             |                      |   |
| Estado*                           |                           |   | Cidade*                    |                      |   |
| Rio Grande do Sul                 |                           | ~ |                            |                      | Q |
| Endereço                          |                           |   | Espaço físico              |                      |   |
|                                   |                           |   |                            |                      | Q |

5) Depois de cadastrado o evento, é necessário inserir os formandos, clicando em "Formandos"

#### Visualizar formatura Formatura salva com sucesso Curso Filosofia - Licenciatura Plena (101) Тіро Número da ata Data e hora 31/01/2022 10:00 Gabinete Ano e período Data de conclusão de curso Situação 2021/1. Trimestre 31/01/2022 Em Edição Estado Cidade Rio Grande do Sul Santa Maria Endereço Espaço [Não informado] [Não informado] Formandos(as) incluídos(as) Nenhum(a) aluno(a) incluído(a) nesta formatura 皆 Formandos **←** Voltar C Editar

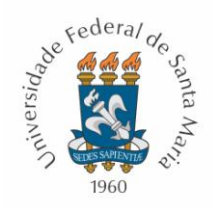

6) Para incluir o aluno na formatura, basta clicar no botão "Incluir" correspondente ao aluno desejado.

#### Manutenção de formandos

| Dados da Forma                    | tura                   |                                     |                     |             |
|-----------------------------------|------------------------|-------------------------------------|---------------------|-------------|
| Curso<br>Filosofia - Licenciatura | Plena (101)            |                                     |                     |             |
| Tipo<br>Gabinete                  |                        | Data e hora<br>31/01/2022 10:00     |                     |             |
| Ano<br>2021                       |                        | Período<br>1. Trimestre             |                     |             |
| Formandos(as) i                   | ncluídos(as)           |                                     |                     |             |
| Nenhum(a) aluno(a) inclu          | ído(a) nesta formatura |                                     |                     |             |
| Prováveis forma                   | ndos(as) não incluídos |                                     |                     |             |
| Ir para 1 🗸 15 por                | oágina 🗸               |                                     |                     | « < 1 2 > » |
| Matriz Matrícula                  | Provável formando      | Integralização ENADE<br>Ingressante | ENADE<br>Concluinte | Documentos  |
| 201451005                         |                        | <b>A</b>                            |                     | 1 Incluir   |
| 202013012                         |                        |                                     |                     | 1 Incluir   |
| 201651010                         | 9                      |                                     |                     | 1 Incluir   |
| 201652023                         | 2                      | <b>A</b>                            |                     | 1 Incluir   |
| 201511671                         |                        | <b>A</b>                            |                     | 1 Incluir   |
| 201611945                         |                        | <b>A</b>                            |                     | 1 Incluir   |
| 20181252                          |                        | <b>A</b>                            |                     | A Incluir   |

7) Nos ícones de **Integralização, ENADE e Documentos** de cada estudante, é possivel acompanhar o necessário à diplomação.

Neste exemplo da imagem a seguir, foi clicado no icone "DOCUMENTOS". É possível observar que o aluno em questão apresenta duas pendências documentais. Falta de documento de formação anterior, que poderá ser Ensino Médio ou Diploma de Graduação, dependo da forma de ingresso do aluno (SISU, Portator de Diploma) e falta a Certidão de Nascimento ou Casamento.

▶ Mesmo com essa pendência documental, é possivel inserir esse aluno na fomatura, mas, como faltam documentos, se o ajuste não for feito pela Secretaria/Coordenação de Curso ou COREM/PROGRAD, não será possível abrir o processo de diplomação desse aluno. Ou seja, o processo de expedição do diploma digital atrasa em razão da inconsistência documental.

Considerando que a COREM/PROGRAD tem outras etapas do processo de diplomação inerentes ao setor, contamos com as Secretarias de Curso para as ações de controle e atualização de todas as ações que podem ser feitas antes da tramitação da ata à SURED/COREM, visando a agilizar o processo de diplomação dos alunos do curso.

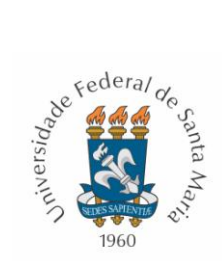

| Manutenção de for                                                                                      | ▲ Dados dos documentos                                                                                                    |                |                        | ×                                          |            |           |
|----------------------------------------------------------------------------------------------------|----------------------------------------------------------------------------------------------------|----------------|------------------------|--------------------------------------------|------------|-----------|
| Dados da Formatura<br>Curso<br>Filosofia - Licenciatura Plena (101)<br>Tipo<br>Gabinete<br>Ano<br>2021 | Documento de Identificação 🕚<br>Documento de Formação 🌖<br>Certidoes de nascimento ou casamento<br>Cadastro de Pessoa Fisica (CPF) 🌖 | 0              | Ok<br>Sei<br>Sei<br>Ok | (PDFA)<br>n<br>uivo<br>n<br>uivo<br>(PDFA) |            |           |
| Formandos(as) incluídos(a                                                                              |                                                                                                    |                |                        | Ø OK                                       |            |           |
| Nenhum(a) aluno(a) incluído(a) nesta for                                                               | matura                                                                                                    |                |                        |                                            |            |           |
| Prováveis formandos(as) n                                                                              | ão incluídos                                                                                                    |                |                        |                                            |            |           |
| Ir para 1 🗸 15 por página 🗸                                                                            |                                                                                                    |                |                        |                                            | « <        | 1 2 > »   |
| Matriz Matrícula Provável t                                                                            | formando                                                                                                    | Integralização | ENADE<br>Ingressante   | ENADE<br>Concluinte                        | Documentos |           |
|                                                                                                    |                                                                                                    |                |                        | Z                                          |            | t Incluir |
|                                                                                                    |                                                                                                    |                |                        | Ľ                                          | 4          | 1 Incluir |
|                                                                                                    |                                                                                                    |                |                        | Z                                          | A          | 1 Incluir |
|                                                                                                    |                                                                                                    | A              | A                      | Z                                          | A          | 1 Incluir |
|                                                                                                    |                                                                                                    |                | A                      | 2                                          | A          | 1 Incluir |
|                                                                                                    |                                                                                                    |                | A                      | 2                                          |            | 1 Incluir |

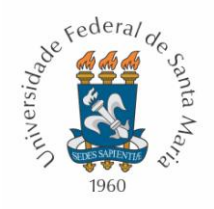

# CRIANDO UMA FORMATURA NO PORTAL ACADÊMICO

1) Para criar a formatura e, em seguida a ata da formatura, basta aproveitar a LISTAGEM DE PROVÁVEIS FORMANDOS, que já deve ter sido criada pela Secretaria/Coordenação de Curso, informando no sistema quais daqueles prováveis formandos estiveram presentes no evento que aconteceu.

Ou seja, durante ou após o evento de formatura, é necessário acessar no Portal Acadêmico, a formatura criada e mudar a SITUAÇÃO de cada provável formando que esteve presente no evento para "*Presente*" e clicar em salvar.

| Institucional - Professor -                                                              |                                                                         |                | Administrativo -  |
|------------------------------------------------------------------------------------------|-------------------------------------------------------------------------|----------------|-------------------|
| UFSM   PORTAL ACADÊMICO                                                                  |                                                                         | 🖂 Caixa postal | 🔺 Celina Ceolin 🗸 |
| Manutenção de formandos                                                                  |                                                                         |                |                   |
| Aluno(a) incluído(a) na formatura com sucesso.                                           |                                                                         |                |                   |
| Dados da Formatura                                                                       |                                                                         |                |                   |
| Curso<br>Engenharia Florestal - CAMPUS UFSM-FW (2002)<br>Tipo<br>Gabinete<br>Ano<br>2021 | <b>Data e hora</b><br>05/01/2022 14:00<br><b>Período</b><br>1. Semestre |                |                   |
| Formandos(as) incluídos(as)                                                              |                                                                         |                |                   |
| Matrícula Aluno                                                                          | Situação                                                                | Juramento?     |                   |
| 🗁 201713308 BANDERA                                                                      | Presente ~                                                              | . Sim ○ Não    | 1 Remover         |
|                                                                                          | Selecione                                                               |                | Total: 1          |
|                                                                                          | Ausente<br>Em edição                                                    |                | 🖺 Salvar          |
| Prováveis formandos(as) não incluídos                                                    |                                                                         |                |                   |
| □ Ir para 1 	 15 por página                                                              |                                                                         | 0              | < 1 > »           |
| Matriz Matrícula Provável formando                                                       | Integralização ENADE ENADE<br>Ingressante Conclu                        | Documentos     |                   |
| 201710668                                                                                |                                                                         | <b>A</b>       | 1 Incluir         |
| 201511709                                                                                |                                                                         |                | 1 Incluir         |
| 201511342                                                                                | <b>A A</b>                                                              | <b>A</b>       | <b>t</b> Incluir  |

2) Caso o Curso não tenha feito o controle de prováveis, criando a formatura no sistema antes que ela ocorresse, basta criá-la e já colocar a situação correta "*Presente*" para cada estudante.

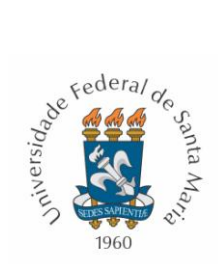

#### **GERANDO ATA DIGITAL DE FORMATURA**

1) Nesta etapa de GERAR a ATA de FORMATURA, os alunos já estarão todos incluídos no evento de formatura criado no sistema e estarão com situação "*Presente*" e indicação "*Sim*" para o juramento. Neste caso, basta clicar em "Ata de Formatura".

| Institucional   Professor                                                                                                    |                                          |                                                                                                    |                                                | Administrativo 🗸                 |
|----------------------------------------------------------------------------------------------------|------------------------------------------|----------------------------------------------------------------------------------------------------|------------------------------------------------|----------------------------------|
| UFSM   PORTAL ACADÊMICO                                                                                                    |                                          |                                                                                                    | 🖂 Caixa postal ¹                               | 🔒 Celina Ceolin 👻                |
| Visualizar formatura<br>Situações salvas com sucesso.<br>Dados do Curso<br>Curso<br>Espenharia Elorastal, CAMPUS UESN                             | 4 EW (2002)                              |                                                                                                    |                                                |                                  |
| Tipo<br>Gabinete<br>Ano e periodo<br>2021/1. Semestre<br>Estado<br>Rio Grande do Sul<br>Endereço<br>[Não informado]<br>Formandos(as) incluídos(as | Data de conclusão de curso<br>05/01/2022 | Número da ata<br>1<br>Situação<br>Em Edição<br>Cidade<br>Frederico Westphalen<br>Espaço<br>[Não informado] | <b>Data e hora</b><br>05/01/2022 14:00         |                                  |
| Matriz Matricula Aluno<br>≥ 201713308                                                                                                    | BANDERA                                  | ß                                                                                                    | Juramento?<br>Sim<br>Editar 🕒 Ata de formatura | Situação<br>Presente<br>Total: 1 |
| Portal Académico - Versão 2.4.55                                                                                                    |                                          |                                                                                                    | Copyright © 2022 CPD-UFSM. Tod                 | los os direitos reservados.      |

 O Secretário ou Coordenador de Curso deverá editar o texto conforme os acontecimentos do evento e clicar em "Enviar".

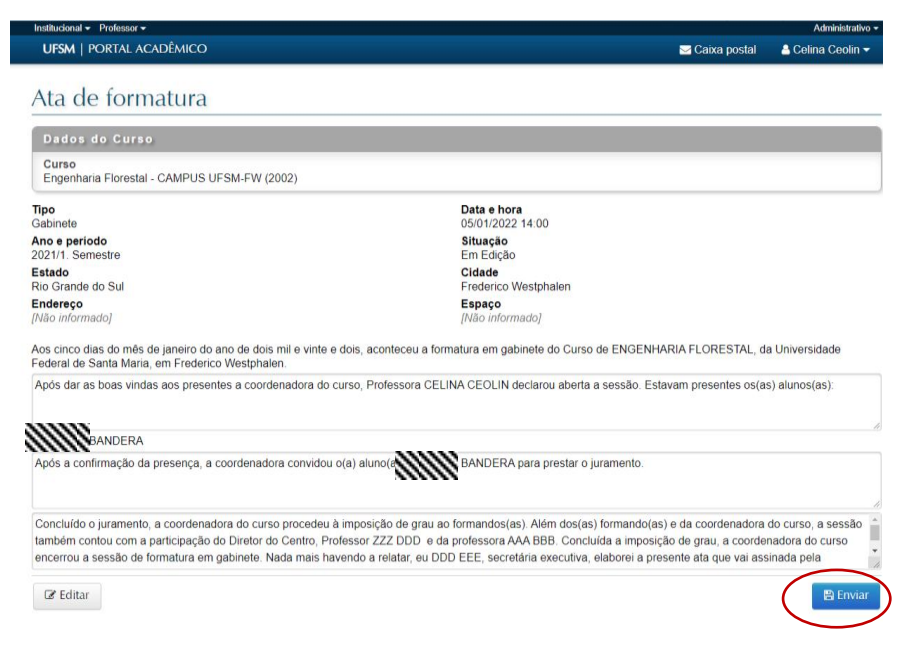

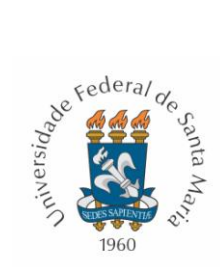

3) O sistema mostrará a prévia da ata, que poderá, ainda, ser editada ou finalizada, com a abertura de processo administrativo.

| Institucional - Professor -                                                                                                    | Administrative                                                                                                    |
|----------------------------------------------------------------------------------------------------|----------------------------------------------------------------------------------------------------|
| UFSM   PORTAL ACADÊMICO                                                                                                    | 🖂 Caixa postal 🛛 🛔 Celina Ceolin 🕤                                                                                                    |
| Ata de formatura                                                                                                    |                                                                                                    |
| Dados do Curso                                                                                                    |                                                                                                    |
| Curso<br>Engenharia Florestal - CAMPUS UFSM-FW (2002)                                                                                                    |                                                                                                    |
| Tipo<br>Gabinete                                                                                                    | Data e hora<br>05/01/2022 14:00                                                                                                    |
| Ano e período<br>2021/1. Semestre                                                                                                    | <b>Situação</b><br>Em Edição                                                                                                    |
| E <b>stado</b><br>Rio Grande do Sul                                                                                                    | Cidade<br>Frederico Westphalen                                                                                                    |
| E <b>ndereço</b><br>Não informado]                                                                                                    | Espaço<br>[Não informado]                                                                                                    |
| Texto da ata<br>Aos cinco dias do mês de janeiro do ano de dois mil e vinte e di<br>Federal de Santa Maria, em Frederico Westphalen Anós dar as<br>sessão. Estavam presentes os(as) alunos(as)<br>para prestar o juramento. Concluído o juramento, a coordenado<br>coordenadora do curso, a sessão também contou com a particij<br>grau, a coordenadora do curso encerrou a sessão de formatura<br>que vai assinada pela Coordenadora do Curso, ProfessoraCEL | ois, aconteceu a formatura em gabinete do Curso de ENGENHARIA FLORESTAL, da Universidade<br>boas vindas aos presentes, a coordenadora do curso, Professora CELINA CEOLIN declarou abeda a<br>Após a confirmação da presença, a coordenadora convidou o(a) aluno(a<br>pação do Diretor do Centro, Professor ZZZ DDD e da professora AAA BBB. Concluída a imposição de<br>em gabinete. Nada mais havendo a relatar, eu DDD EEE, secretária executiva, elaborei a presente ata<br>INA CEOLIN. |

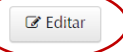

🖻 Salvar e abrir processo

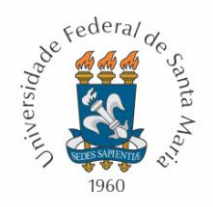

# ABRINDO O PROCESSO PEN PARA ENVIAR A ATA À SURED/PROGRAD

1) Se tudo estiver correto com a ata de formatura, para abrir o processo administrativo, basta clicar em "Salvar e abrir processo" e, em seguida, confirmar a ação clicando em "Abrir processo".

| Institucional - Professor -                                                                 |                                                                     |                                                                                                    |                              | Administrativo 🗸                        |
|---------------------------------------------------------------------------------------------|---------------------------------------------------------------------|----------------------------------------------------------------------------------------------------|------------------------------|-----------------------------------------|
| UFSM   PORTAL ACADÊMICO                                                                     |                                                                     | 🖂 C                                                                                                    | aixa postal                  | 🔒 Celina Ceolin 👻                       |
|                                                                                             |                                                                     |                                                                                                    |                              |                                         |
| Ata de formatura                                                                            |                                                                     |                                                                                                    |                              |                                         |
|                                                                                             |                                                                     |                                                                                                    |                              |                                         |
| Dados do Curso                                                                              |                                                                     |                                                                                                    |                              |                                         |
| Curso                                                                                       |                                                                     |                                                                                                    |                              |                                         |
| Engenharia Florestal - CAMPUS UFSM-FW                                                       | (2002)                                                              |                                                                                                    |                              |                                         |
| Tino                                                                                        |                                                                     | Data e bora                                                                                            |                              |                                         |
| Gabinete                                                                                    |                                                                     | 05/01/2022 14:00                                                                                       |                              |                                         |
| Ano e período                                                                               |                                                                     | Situação                                                                                               |                              |                                         |
| 2021/1. Semestre                                                                            |                                                                     | Em Edição<br>Cidade                                                                                    |                              |                                         |
| Rio Grande do Sul                                                                           |                                                                     | Frederico Westphalen                                                                                   |                              |                                         |
| Endereço                                                                                    |                                                                     | Espaço                                                                                                 |                              |                                         |
| [Não informado]                                                                             |                                                                     | [Não informado]                                                                                        |                              |                                         |
| Aos cinco dias do mês de janeiro do ano de do                                               | ois mil e vinte e dois, aconteceu a form                            | atura em gabinete do Curso de ENGENHARIA FL                                                            | .ORESTAL, da                 | Universidade                            |
| Federal de Santa Maria, em Frederico Westph                                                 | alen. Após dar as boas vindas aos pre                               | sentes, a coordenadora do curso, Professora CEL                                                        | INA CEOUN                    | ann ann ann ann ann ann ann ann ann ann |
| para prestar o juramento. Concluído o juramento                                             | to, a coordenadora do curso procedeu                                | naçao da presença, a coordenadora convidou o(a<br>i à imposição de grau ao formandos(as). Além dos     | ) aluno(a)<br>s(as) formando | (as) e da                               |
| coordenadora do curso, a sessão também con                                                  | tou com a participação do Diretor do C                              | centro, Professor ZZZ DDD e da professora AAA E                                                        | BB. Concluída                | a imposição de                          |
| grau, a coordenadora do curso encerrou a ses                                                | são de formatura em gabinete. Nada n<br>ProfessoraCELINA CEQUIN     | nais havendo a relatar, eu DDD EEE, secretária e                                                       | xecutiva, elabo              | rei a presente ata                      |
|                                                                                             | ,,,,,,,,,,,,,,,,,,,,,,,,,,,,,,,,,,,,,,,                             |                                                                                                    |                              |                                         |
| ☑ Editar                                                                                    |                                                                     |                                                                                                    | 🖸 Salv                       | ar e abrir processo 🌙                   |
|                                                                                             |                                                                     |                                                                                                    |                              |                                         |
|                                                                                             |                                                                     |                                                                                                    |                              |                                         |
|                                                                                             |                                                                     | Postie                                                                                                 | Comiana                      | Lastalas" a Canata                      |
| Institucional  Professor                                                                    | Abertura de processo de memorano<br>de graduação                    | to de ata de formatura de curso 💌 👘 Participe                                                          | Serviços                     | Administrativo -                        |
|                                                                                             | do gradalição                                                       | Caix                                                                                                   | ra nostal 🛛 🚨                |                                         |
|                                                                                             | Contirma a abertura do processo?                                    |                                                                                                    |                              |                                         |
| Ata ala Camaatama                                                                           |                                                                     | ⊘ Cancelar                                                                                             |                              |                                         |
| Ata de formatura                                                                            |                                                                     |                                                                                                    |                              |                                         |
| Dadaa da Curaa                                                                              |                                                                     |                                                                                                    |                              |                                         |
|                                                                                             |                                                                     |                                                                                                    |                              |                                         |
| Curso<br>Engenharia Elorestal - CAMPUS UESM-EW                                              |                                                                     |                                                                                                    |                              |                                         |
|                                                                                             |                                                                     |                                                                                                    |                              |                                         |
| Tipo<br>Gabinete                                                                            |                                                                     | Data e hora                                                                                            |                              |                                         |
| Ano e período                                                                               |                                                                     | Situação                                                                                               |                              |                                         |
| 2021/1. Semestre                                                                            |                                                                     | Em Edição                                                                                              |                              |                                         |
| Estado<br>Rio Grande do Sul                                                                 |                                                                     | Cidade<br>Erederico Westobalen                                                                         |                              |                                         |
| Endereço                                                                                    |                                                                     | Espaço                                                                                                 |                              |                                         |
| [Não informado]                                                                             |                                                                     |                                                                                                    |                              |                                         |
| Aos cinco dias do mês de ianeiro do ano de d                                                | ois mil e vinte e dois, aconteceu a forma                           | tura em gabinete do Curso de ENGENHARIA FLOF                                                           | RESTAL. da Un                | iversidade                              |
| Federal de Santa Maria, em Frederico Westph                                                 | ann ann ann ann ann ann ann ann ann ann                             | entes, a coordenadora do curso, Professora CELIN                                                       | A CEQUIN                     | unninn -                                |
| sessão. Estavam presentes os(as) alunos(as)<br>para prestar o juramento. Concluído o jurame | nto, a coordenadora do curso procedeu                               | ação da presença, a coordenadora convidou o(a) al<br>à imposição de grau ao formandos(as). Além dos(a: | luno(a                       |                                         |
| coordenadora do curso, a sessão também co                                                   | ntou com a participação do Diretor do Ce                            | entro, Professor ZZZ DDD e da professora AAA BBE                                                       | 3. Concluída a i             | mposição de                             |
| grau, a coordenadora do curso encerrou a ses<br>que vai assinada pela Coordenadora do Curso | ssão de formatura em gabinete. Nada m<br>o: ProfessoraCELINA CEOLIN | ais havendo a relatar, eu DDD EEE, secretária exec                                                     | cutiva, elaborei             | a presente ata                          |
|                                                                                             |                                                                     |                                                                                                    |                              |                                         |
| C≇ Editar                                                                                   |                                                                     |                                                                                                    |                              | abrir processo                          |
|                                                                                             |                                                                     |                                                                                                    |                              |                                         |

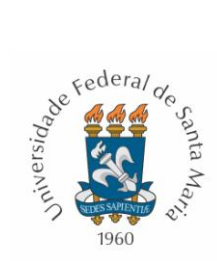

2) Depois de aberto o processo, é necessário anexar a *LISTA DE PRESENÇA* e assinar a ata de formatura pelo PEN. O importante desse documento LISTA DE PRESENÇA é o nome de cada formando e a respectiva assinatura. Portanto, essa lista de presença pode ser gerada pelo sistema ou pode ser um documento feito pela Coordenação/Secretaria de Curso para a coleta de assinaturas dos formandos.

| Institucional 👻 Protessor •                                          |                 |                              |                             |                                                               |                                           |                     | Administrativo    |
|----------------------------------------------------------------------|-----------------|------------------------------|-----------------------------|---------------------------------------------------------------|-------------------------------------------|---------------------|-------------------|
| UFSM   PORTAL D                                                      | e docum         | entos                        |                             |                                                               | G E-mail Institucional                    | 🖂 Caixa postal      | 占 Celina Ceolin 🗸 |
| 🖋 Novo ▾ 🛛 📰 M                                                       | eus docume      | ntos ▾ 🕹                     | Painel de Ge                | stão ▼                                                        |                                           |                     |                   |
| Memorando<br>23081.0048                                              | de en<br>26/202 | caminh<br>22-12              | amento                      | de Ata de formatura                                           | de Graduação                              | n.                  |                   |
| Para dar prossegui                                                   | mento ao pr     | ocesso inclua                | o(s) documer                | nto(s) obrigatório(s). + Inserir Documen                      | tos                                       |                     |                   |
| Necessário assinar                                                   | documento       | (S). Assinar                 | Documentos                  |                                                               |                                           |                     |                   |
| escrição<br>ormatura Engenharia                                      | Florestal - (   |                              | Dat<br>24/0<br>Situ<br>No   | a de produção<br>01/2022 13:15<br>nação<br>nvo                |                                           |                     |                   |
| ngenharia Florestal -<br>I <b>teressado</b><br>ngenharia Florestal - | CAMPUS L        | IFSM-FW - 33<br>IFSM-FW - 20 | .09.02.01.0.0<br>02 (Curso) | (Unidade administrativa)                                      |                                           |                     |                   |
| utor<br>ELINA CEOLIN -<br>Iassificação<br>24.1 - Termo ou Ata c      | le Colação d    | de Grau                      |                             | <b>Tipo docume</b><br>Memorando d                             | e <b>ntal</b><br>le encaminhamento de Ata | de formatura de Gra | duação            |
| Ocumentos in                                                         | seridos         |                              |                             |                                                               |                                           |                     |                   |
| Ações                                                                | Ordem           | Marcador                     | Data                        | Descrição                                                     |                                           |                     |                   |
| <b>Q</b> ♥ ▼<br>Total: 1                                             | 1               | Principal                    | 24/01/2022                  | Ata de formatura de gaduação (<br>ata_2002_G_2021pdf (45.4 K) | <b>124.1)</b><br>iB, abre em nova janela) |                     |                   |
| <b>←</b> Voltar                                                      |                 |                              |                             | ▲ Download completo                                           | lhes ▲ 🔳 Ações ▲                          | l Editar ⊘ Can      | celar 🕑 Tramita   |

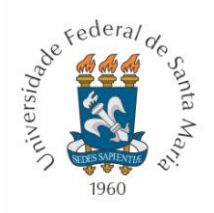

# GERANDO A LISTA DE PRESENÇA PELO PORTAL ACADÊMICO

Para gerar pelo sistema a lista de presença a ser assinada pelo formandos presentes no evento, basta acessar a formatura em questão, pelo Portal Acadêmico e clicar em "Lista de presença".

| UFSM                    | PORTAL ACAD          | ÊMICO                      |                               | 🖂 Caixa postal 🛛 💧 Taís                | Drehmer Stein 🗸            |
|-------------------------|----------------------|----------------------------|-------------------------------|----------------------------------------|----------------------------|
| Visua                   | lizar for            | matura                     |                               |                                        |                            |
| Dados                   | do Curso             |                            |                               |                                        |                            |
| Curso<br>Arquivolo      | ogia (509)           |                            |                               |                                        |                            |
| <b>Tipo</b><br>Gabinete |                      |                            | Número da ata<br>1            | <b>Data e hora</b><br>24/01/2022 08:00 |                            |
| Ano e perí              | odo<br>mestre        | Data de conclusão de curso | <b>Situação</b><br>Em Trâmite |                                        |                            |
| Estado<br>Dio Grando    | a do Sul             | [Hab mornado]              | Cidade<br>Senta Maria         |                                        |                            |
| Endereço<br>[Não inform | nado]                |                            | Espaço<br>[Não informado]     |                                        |                            |
| Formar                  | ndos(as) ind         | cluídos(as)                |                               |                                        |                            |
| Matriz                  | Matrícula            | Aluno                      |                               | Juramento?                             | Situação                   |
| Þ                       | 201612536            | DOS SANTOS                 |                               | Sim                                    | Presente                   |
|                         |                      |                            |                               |                                        | Total: 1                   |
| <b>←</b> Voltar         | r                    |                            |                               | 🖹 Lista de presença 🗎 Do               | ocumento da Ata            |
| Portal Acadêm           | nico - Versão 2.4.55 |                            |                               | Copyright © 2022 CPD-UFSM. Todo        | os os direitos reservados. |

O Sistema vai gerar a lista conforme os presentes indicados na ata de formatura em questão. Essa lista assianda pelos formandos, ou qualquer outro padrão da lista de assinaturas, deverá ser inserido no PEN para tramitação junto à ata.

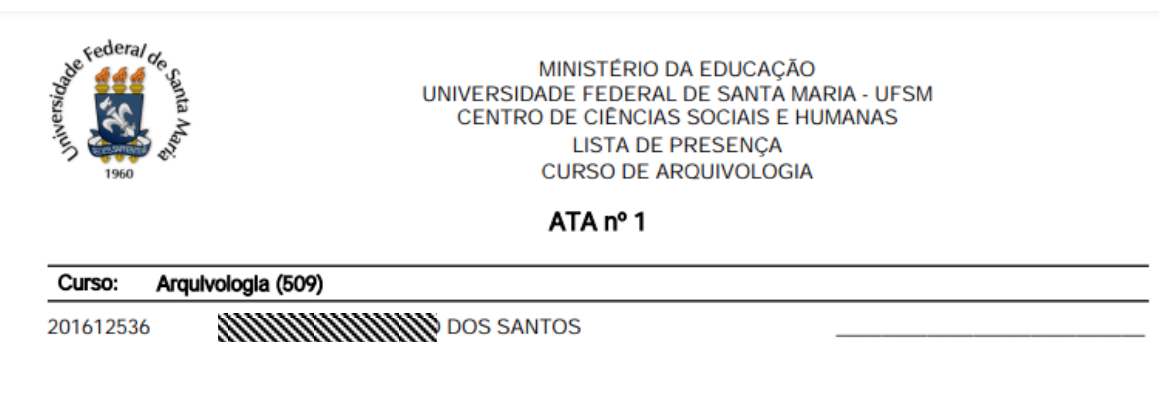

Santa Maria, 24 de Janeiro de 2022

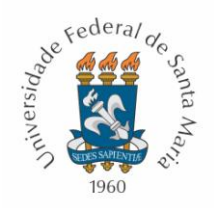

#### DEMAIS ETAPAS DO DIPLOMA DIGITAL NA COREM/PROGRAd

Depois de receber a ata de colação de grau via PEN, a qual deve, necessariamente, ter sido gerada pelo sistema de formaturas do Portal Acadêmico, conforme as orientações deste manual, iniciaremos, na Coordenadoria de Registro e Matrícula – COREM/PROGRAD, as etapas necessárias à expedição e registro do diploma digital de cada aluno formado.

São conferidos os tipos documentais de todos os documentos de cada formando, o formato do documento e se os dados constantes no sistema são condizentes com os dados dos documentos. Além disso, é conferida a integralização curricular do aluno, por meio do seu histórico escolar e currículo do curso e as informações do ENADE.

Em seguida, são abertos os processos administrativos de cada formando para a expedição de seus diplomas digitais. Nesta etapa, são gerados os códigos do diplomas e dos históricos escolares de formado de cada aluno e todos esses dados em forma de códigos, são encaminhados, via sistema RNP, ao Ministério da Educação. A última etapa é a coleta de assinaturas digitais, via token, do Pró-Reitor de Graduação, Reitor da UFSM, UFSM e Coordenador de Registro e Matrícula.

Depois de assinados pelas autoridades competentes, uma representação visual do diploma digital é disponibilizada para o aluno, via Portal do Aluno e, nesse documento, constam os códigos de registro do diploma para a consulta e verificação da veracidade do documento.